Actiontec 54 Mbps Wireless USB Adapter Installation Guide (for computer's running 32bit Vista)

The Actiontec 54 Mbps Wireless USB Adapter supports Microsoft's 32-bit Vista operating system, but not 64-bit Vista.

To install the Wireless USB Adapter in a 32-bit Vista system:

- 1. Insert the Installation CD into the DVD/CD-ROM drive of your computer.
- 2. Double-click on the "Computer" icon on your computer's desktop, then, when the "Computer" window appears, right-click on the "DVD/CD-ROM" listing.
- 3. In the menu that appears, select **Explore**.

| Computer >                                                                                                    |                 | •                       | € Search                      |            | × □ -<br>م |
|----------------------------------------------------------------------------------------------------|-----------------|-------------------------|-------------------------------|------------|------------|
| 🍓 Organize 👻 🏢 Views 👻 🖬 AutoPlay 🚕 Eject 🔞 Burr                                                                                                    | n to disc 🛛 🧹 P | roperties               | 😰 System prope                | rties »    | 0          |
| Favorite Links                                                                                                    | Name            | Type<br>OAD (C:)<br>W D | Total Size                    | Free Space |            |
| Recycle Bin         3.20.3.3.5.0.9.2.7.1-GT704-WG         802UIG-1         050126-3.20.1.0.5.1.8e-gt704-r         050127-3.20.1.0.5.1.8f-gt704-r         050128-3.20.1.0.5.1.9-gt704-r         061102-4.0.16.1.45.33         DVD/CD-RW Drive (D:) 802UIG       Space free: 0 bytes         Total size: 20.6 MB         File system: CDFS |                 |                         | Create Shortcut<br>Properties |            |            |

4. In the next window, double-click on the "misc" folder icon to open the folder.

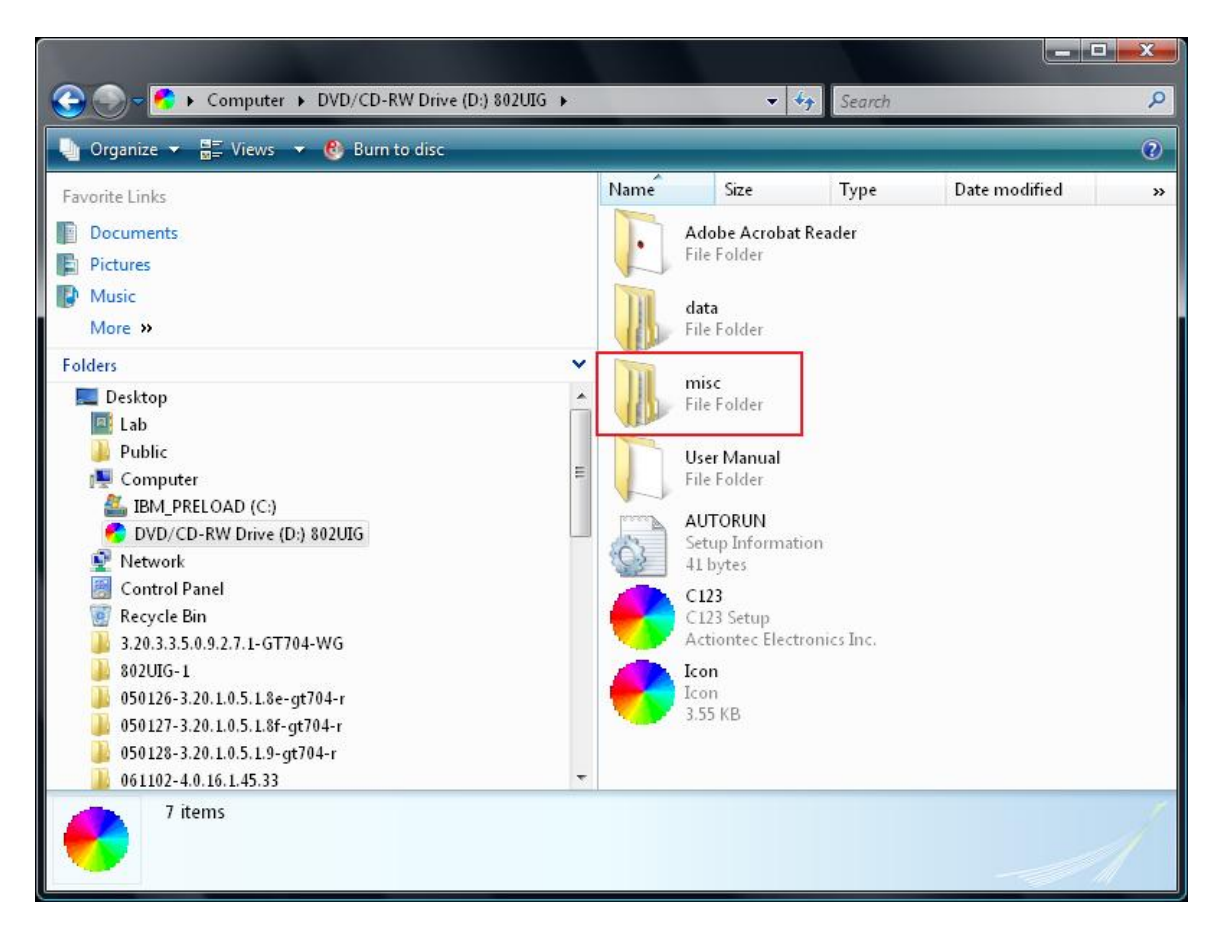

5. Once the "misc" folder is open, double-click on the "support" folder icon.

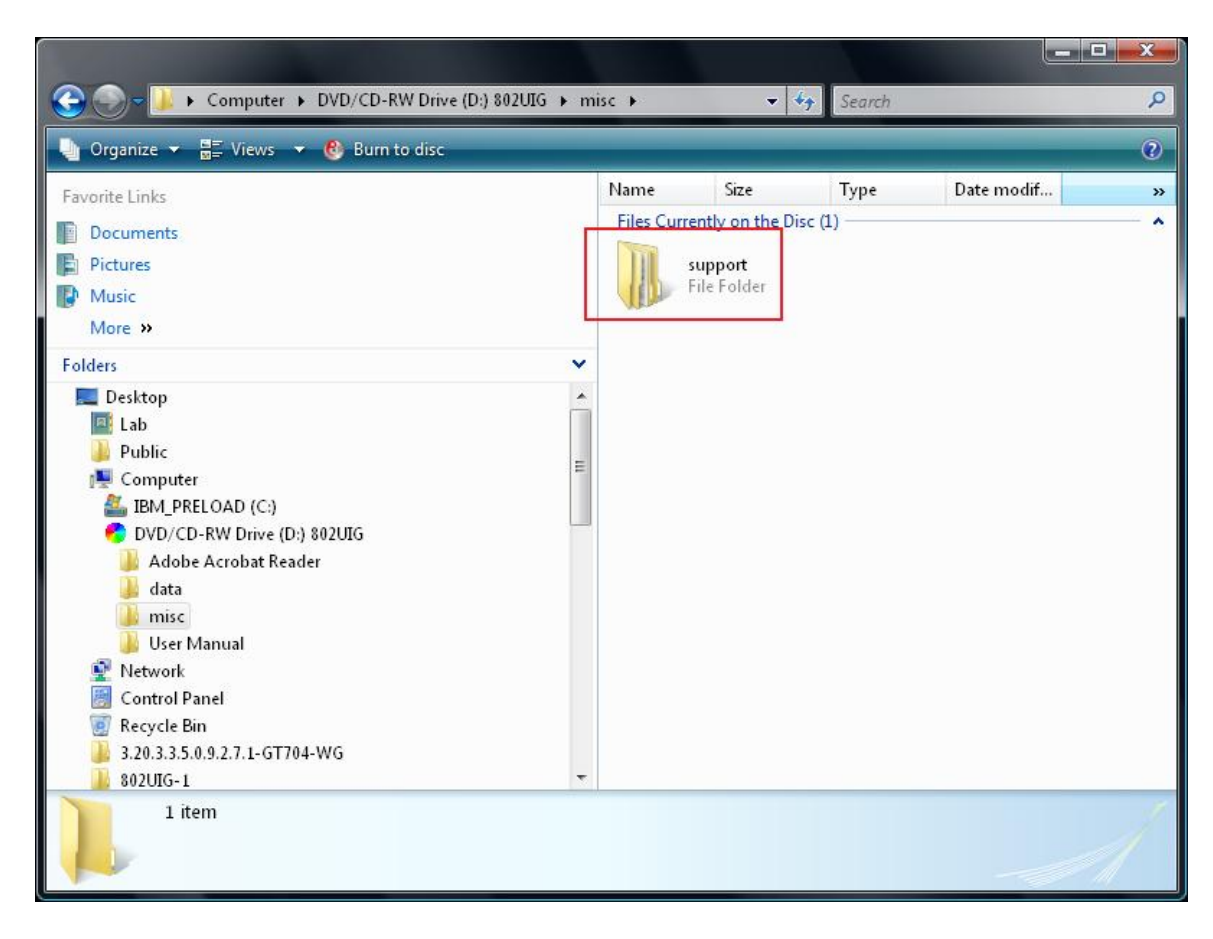

6. Double-click the "802UIG\_rawdrv" folder icon to uncompress its contents.

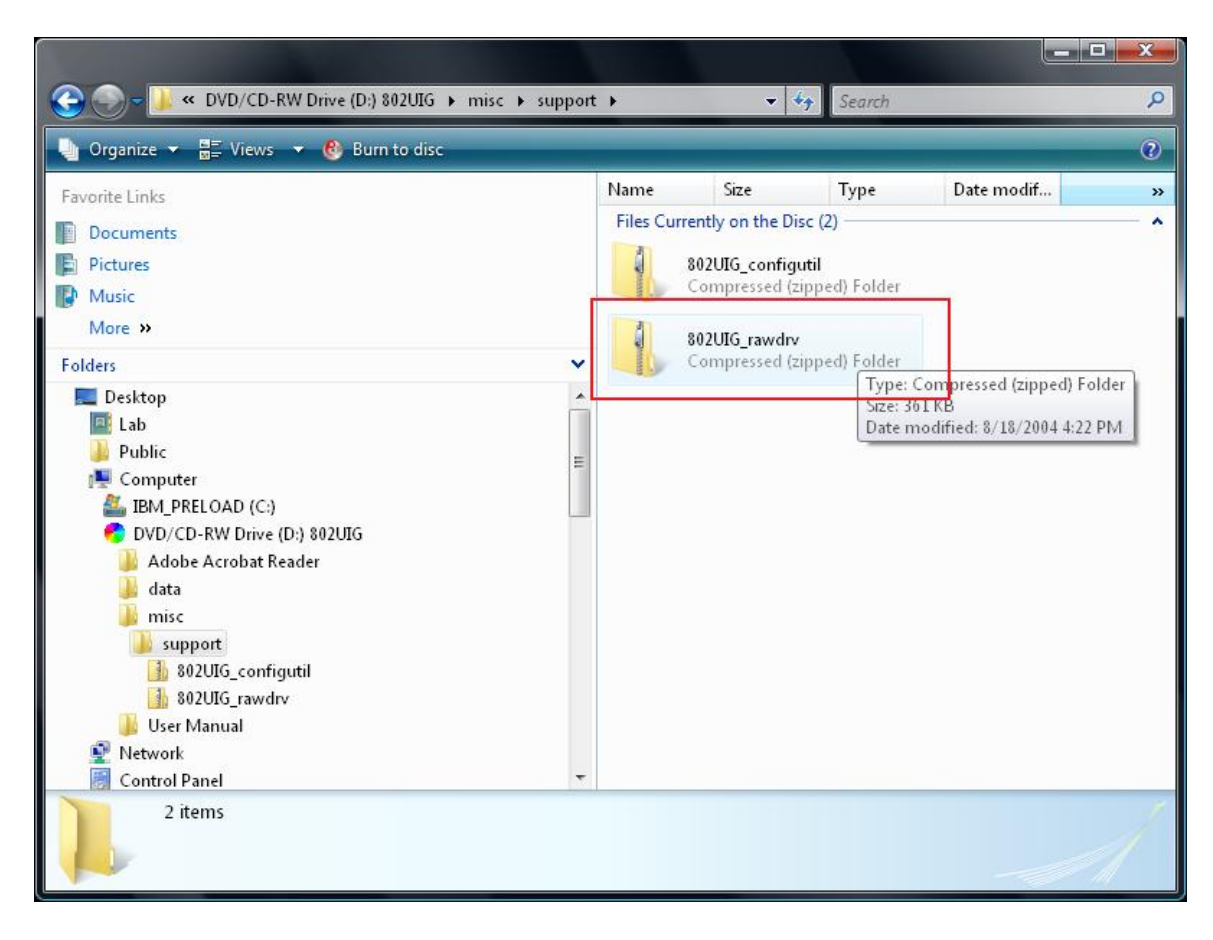

7. Once the file is uncompressed, copy the "2KXP" folder to your computer's desktop.

| SOF S02UIG_rawdrv ►                                                                                                    |   | •      | Search | Q          |
|----------------------------------------------------------------------------------------------------|---|--------|--------|------------|
| 🌗 Organize 👻 🏢 Views 👻 🎒 Extract all files                                                                                                    |   |        | _      | 0          |
| Favorite Links                                                                                                    |   | Name   | Т      | ype        |
| Documents                                                                                                    |   | 📕 2KXP | F      | ile Folder |
| Pictures                                                                                                    |   | 🦺 9x   | F      | ile Folder |
| Music                                                                                                    |   |        |        |            |
| More »                                                                                                    |   |        |        |            |
| Folders                                                                                                    | ~ |        |        |            |
| <ul> <li>english</li> <li>gt701_qw05.5-3.60.3.0.7.6_recovery_english</li> <li>gt701wg_qw05.5-3.60.3.0.7.6_recovery_english</li> <li>gt701wg_qw05-3.60.3.0.7.5_recovery_english</li> <li>gt701-wg_qw05.5-3.60.3.0.7.6</li> <li>gt701-wg-qw04-3.60.2.0.6.3_upgrade</li> <li>image</li> <li>Upgrade Utility</li> <li>usbdriver</li> <li>windows_recovery</li> <li>Xbox</li> <li>802UIG_rawdrv</li> <li>2KXP</li> <li>9x</li> </ul> |   |        |        |            |
| 2 items                                                                                                    |   |        |        | A          |

- 8. Connect one end of a USB cable to the Wireless USB Adapter, and the other end to your to a USB port on your computer.
- 9. A "Found New Hardware" window appears. Select "Locate and install driver software (recommended)."

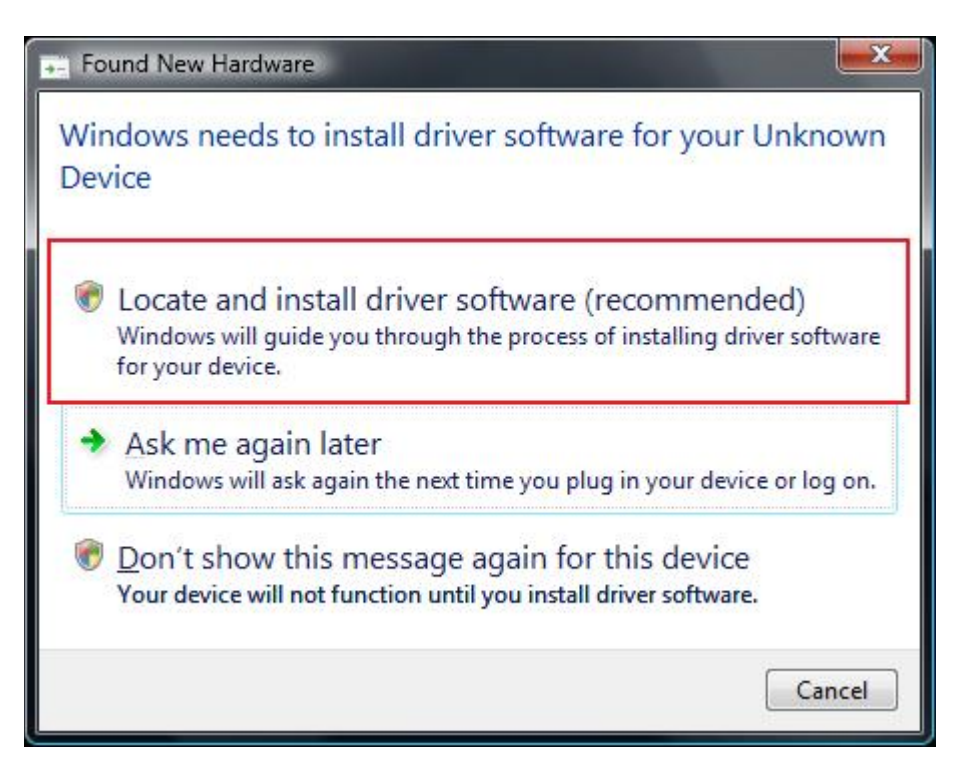

10. When the next "Found New Hardware" window appears, select "Browse my computer for driver software (advanced)."

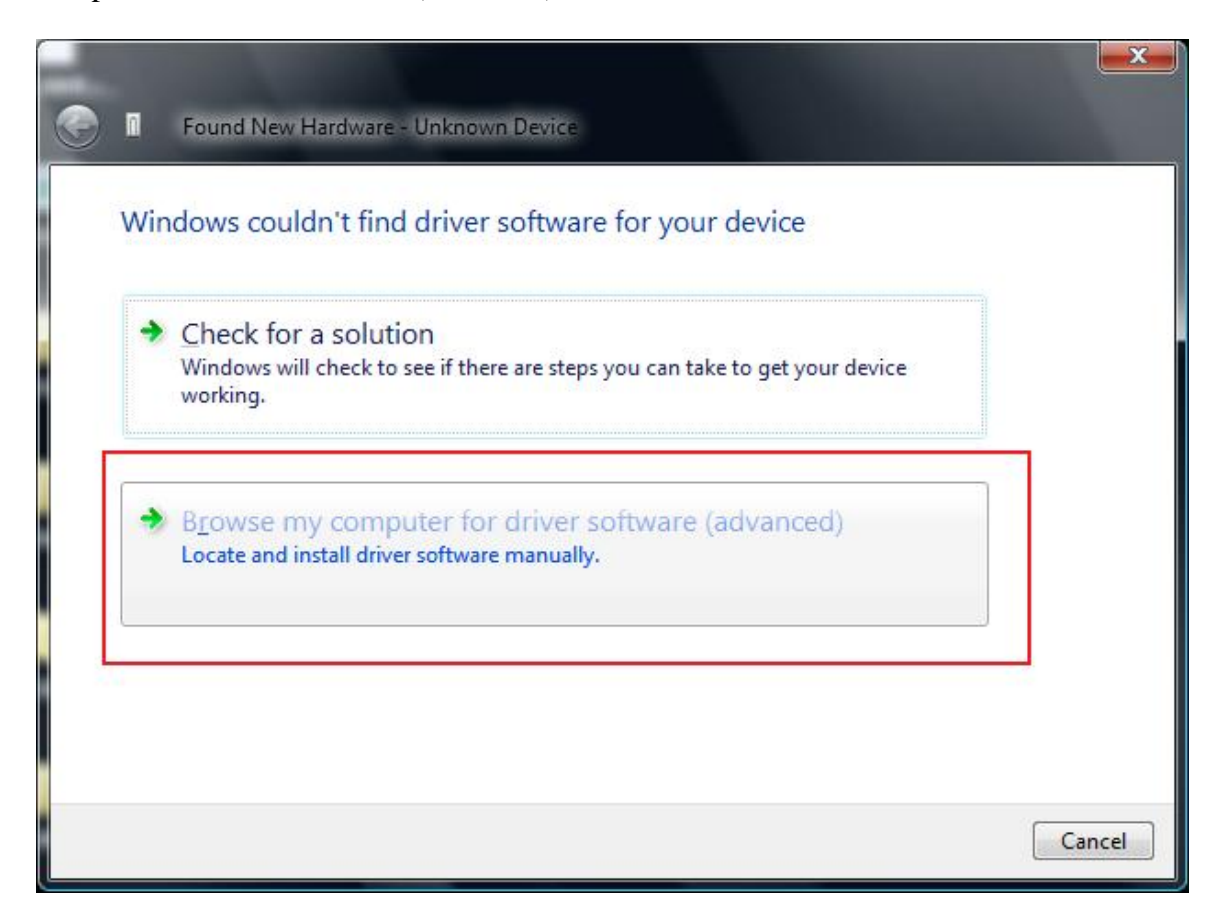

- 11. Another "Found New Hardware" window appears. Click **Browse** and select the "2KXP" folder you copied to your computer's desktop in step 7.
- 12. Click Next.

| G I Found New Hardware - Unknown Device      |                     |
|----------------------------------------------|---------------------|
| Browse for driver software on your computer  |                     |
| Search for driver software in this location: |                     |
| C:\Users\FAELAB1\Desktop\2KXP                | Browse              |
| Include subfolders                           |                     |
|                                              | <u>N</u> ext Cancel |

13. Another window appears, displaying the .progress of the installation.

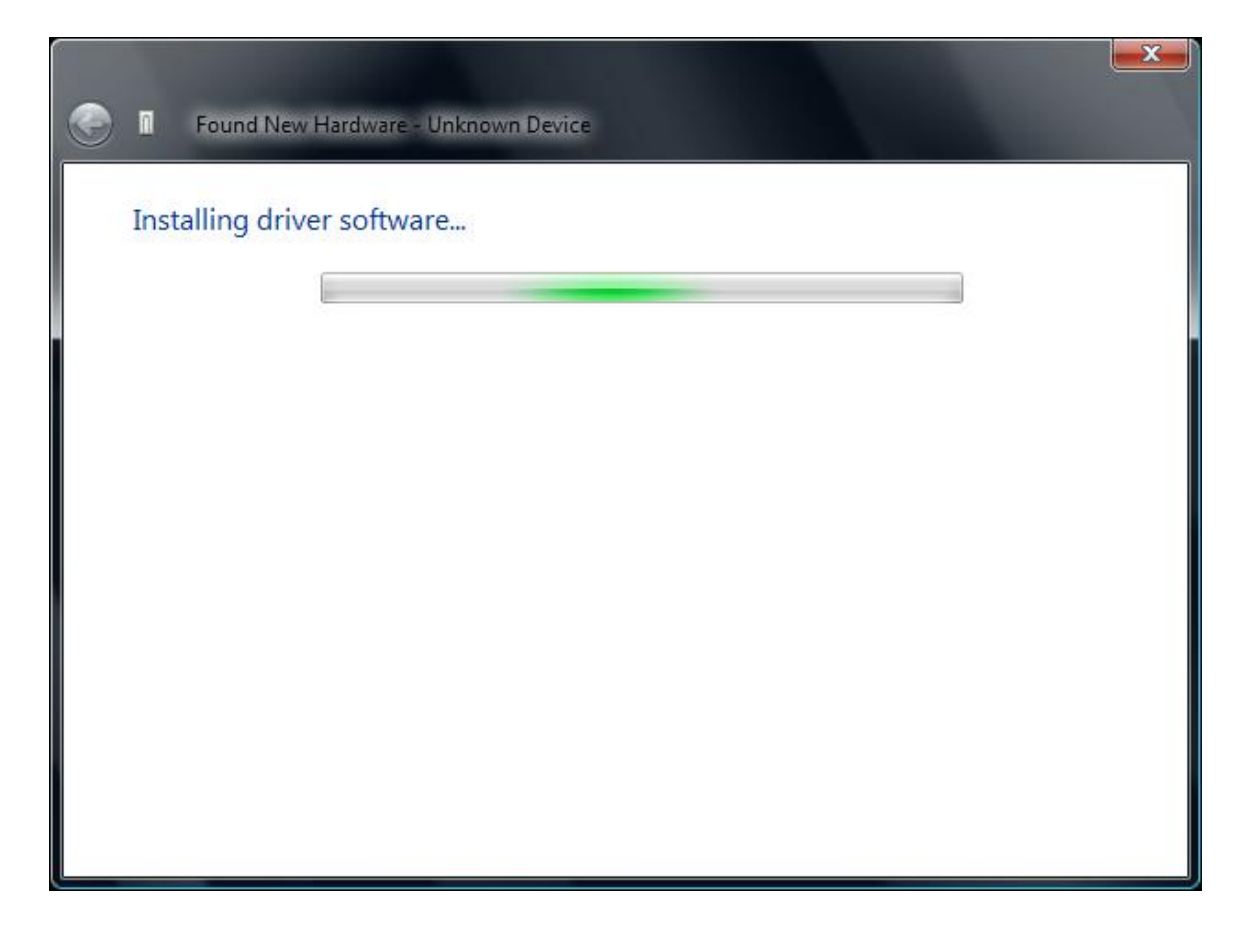

14. Another window appears when the installation is complete.

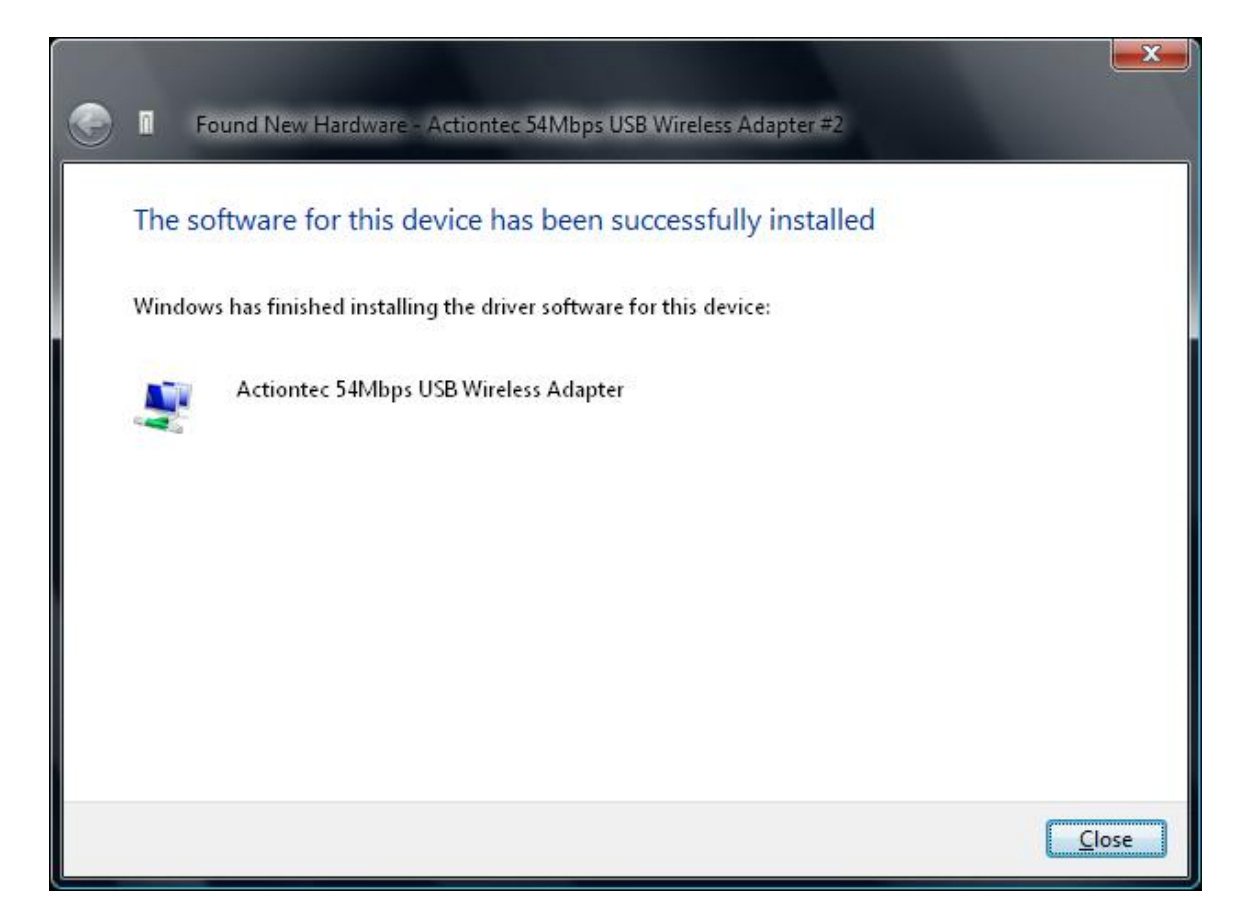

15. A message appears in the lower right hand corner of your computer's desktop.

Click the **con**icon.

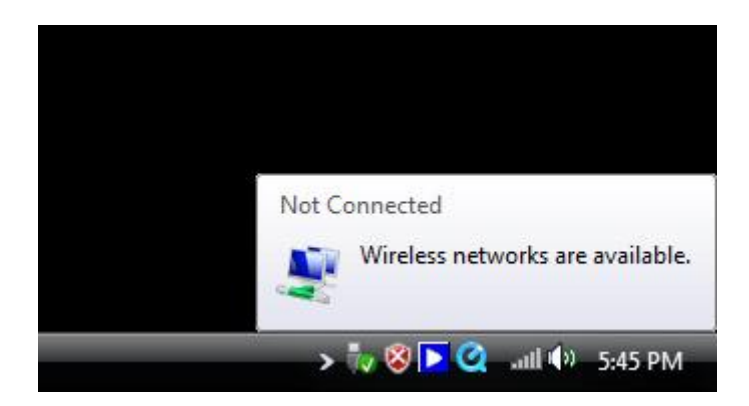

16. When the following menu appears, select "Connect to a network."

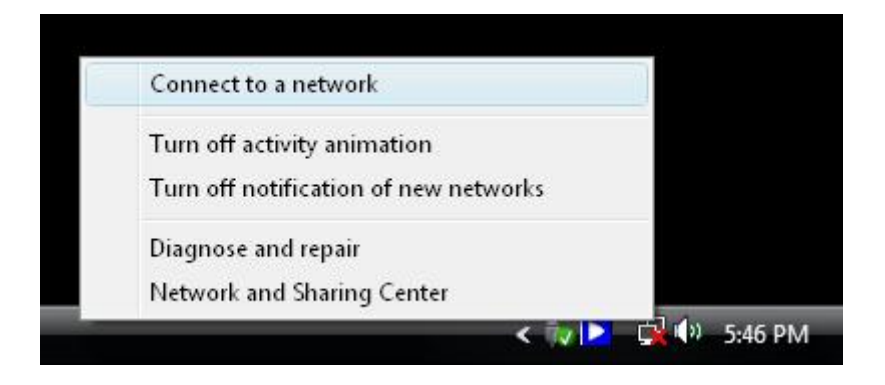

17. A "Connect to a network" window appears, displaying a list of the wireless networks available to your Wireless USB Adapter. Select a wireless network, then click **Connect**.

| Show All    | •                        |       |
|-------------|--------------------------|-------|
| 4ХРН7       | Security-enabled network | llee. |
| RMATest5    | Security-enabled network | llee  |
| FAELAB      | Security-enabled network | llte. |
| <b>1</b> 50 |                          |       |

18. The connection process begins.

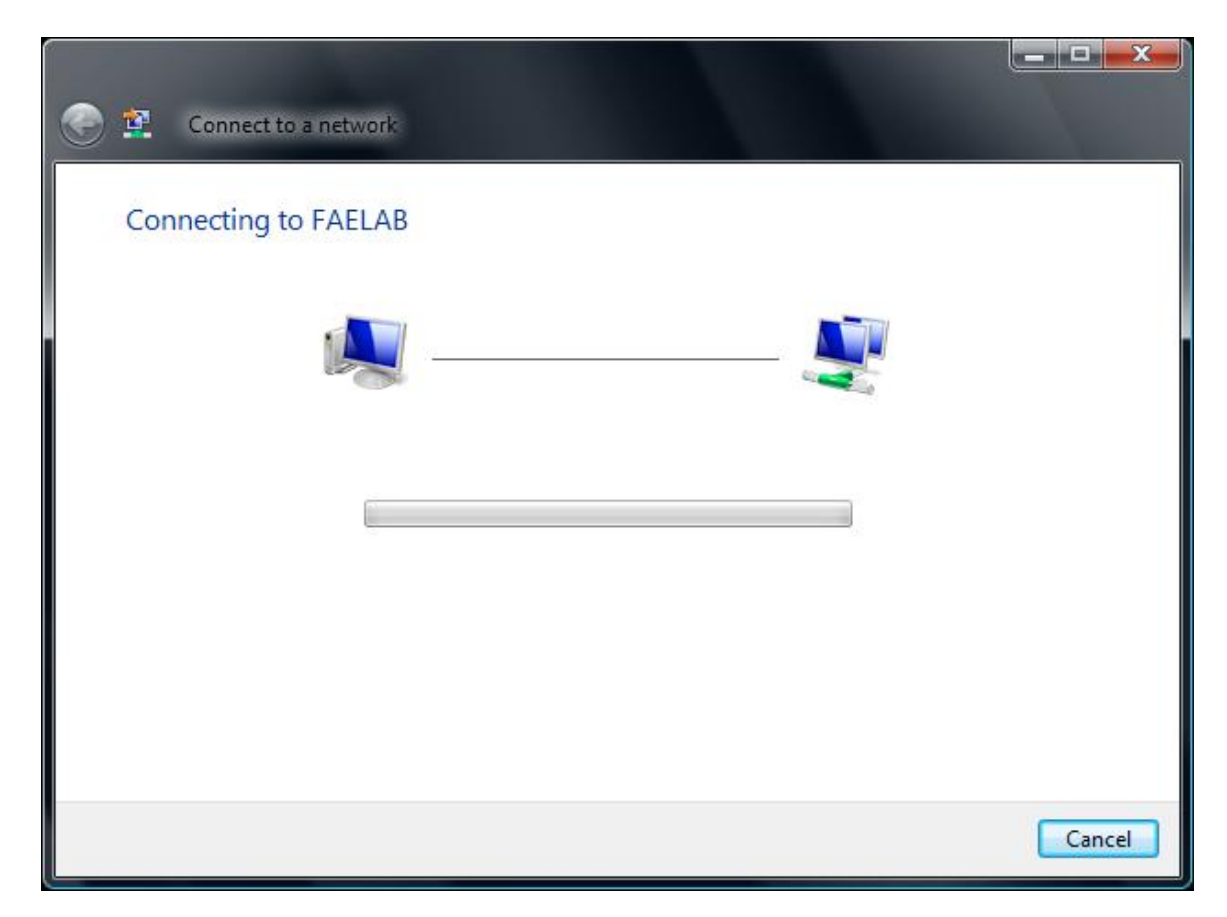

19. If the wireless network uses a security program, the following window appears. Enter the security key or password, then click **Connect**.

| 身 🚉 🛛 Connect to a netwo   | ik                       |                        |                |
|----------------------------|--------------------------|------------------------|----------------|
| Type the network se        | curity key or passp      | hrase for FAELAB       |                |
| The person who setup the   | network can give you th  | e key or passphrase.   |                |
|                            |                          |                        |                |
| Security key or passphrase |                          |                        |                |
| Display characters         |                          |                        |                |
|                            |                          |                        |                |
|                            |                          |                        |                |
| If you have a USB          | flash drive with network | settings for FAELAB in | sert it now    |
| a you nare a <u>coa</u>    | inter and a second       | seeings for theese, in |                |
|                            |                          |                        | Connect Cancel |
|                            |                          |                        | connect        |

20. The connection process continues.

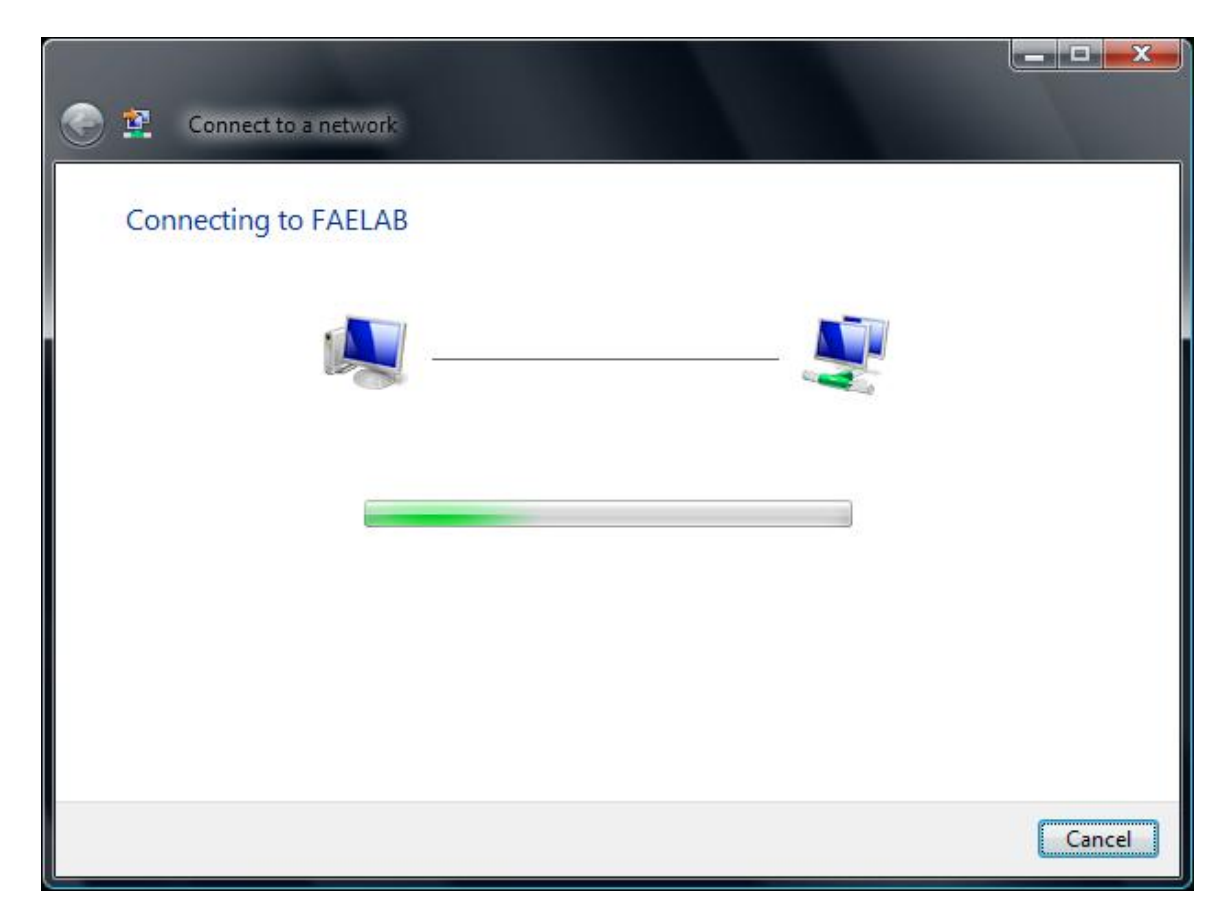

21. When your Wireless USB Adapter has successfully connected to the wireless network, the following window appears. Click **Close**.

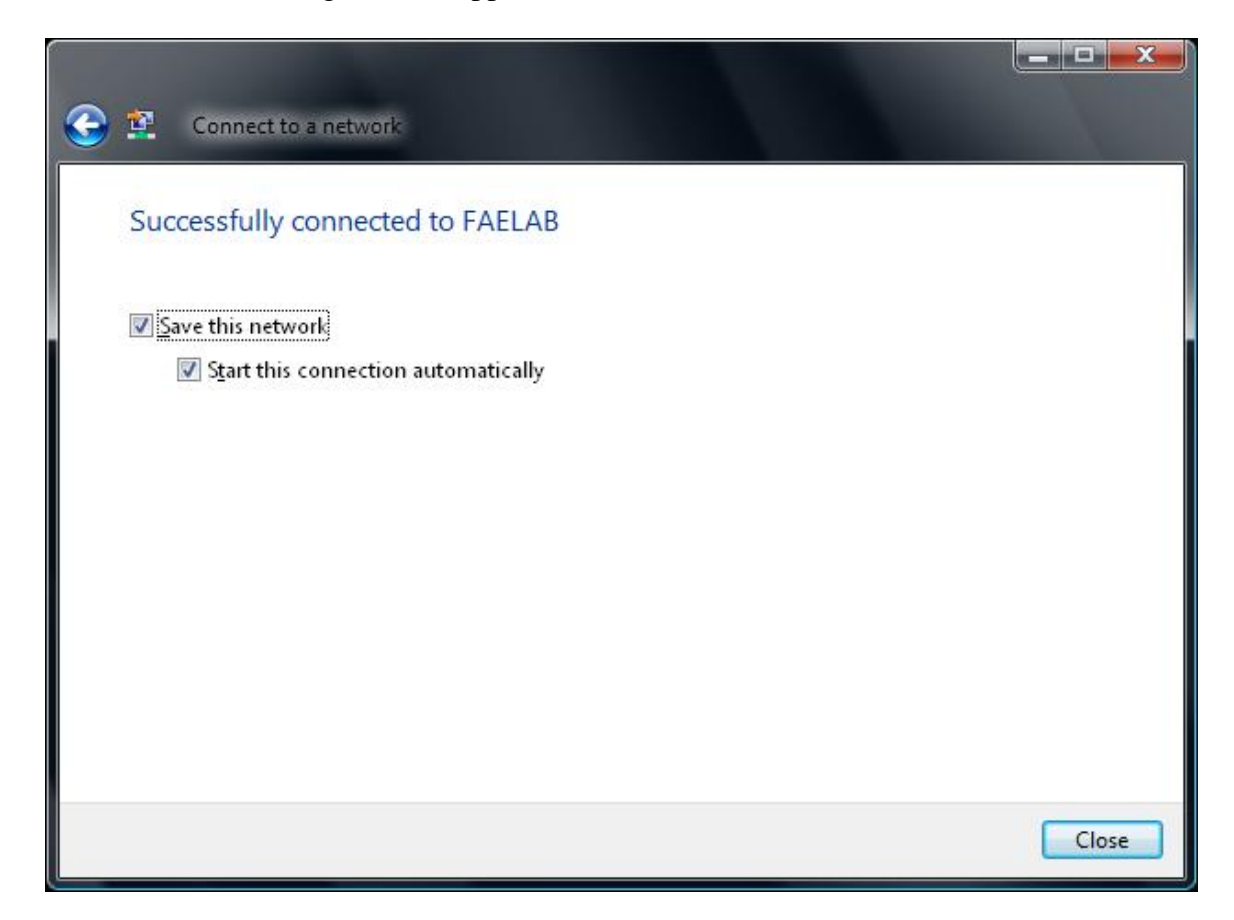

Congratulations! You have successfully installed your Actiontec 54 Mbps Wireless USB Adapter.